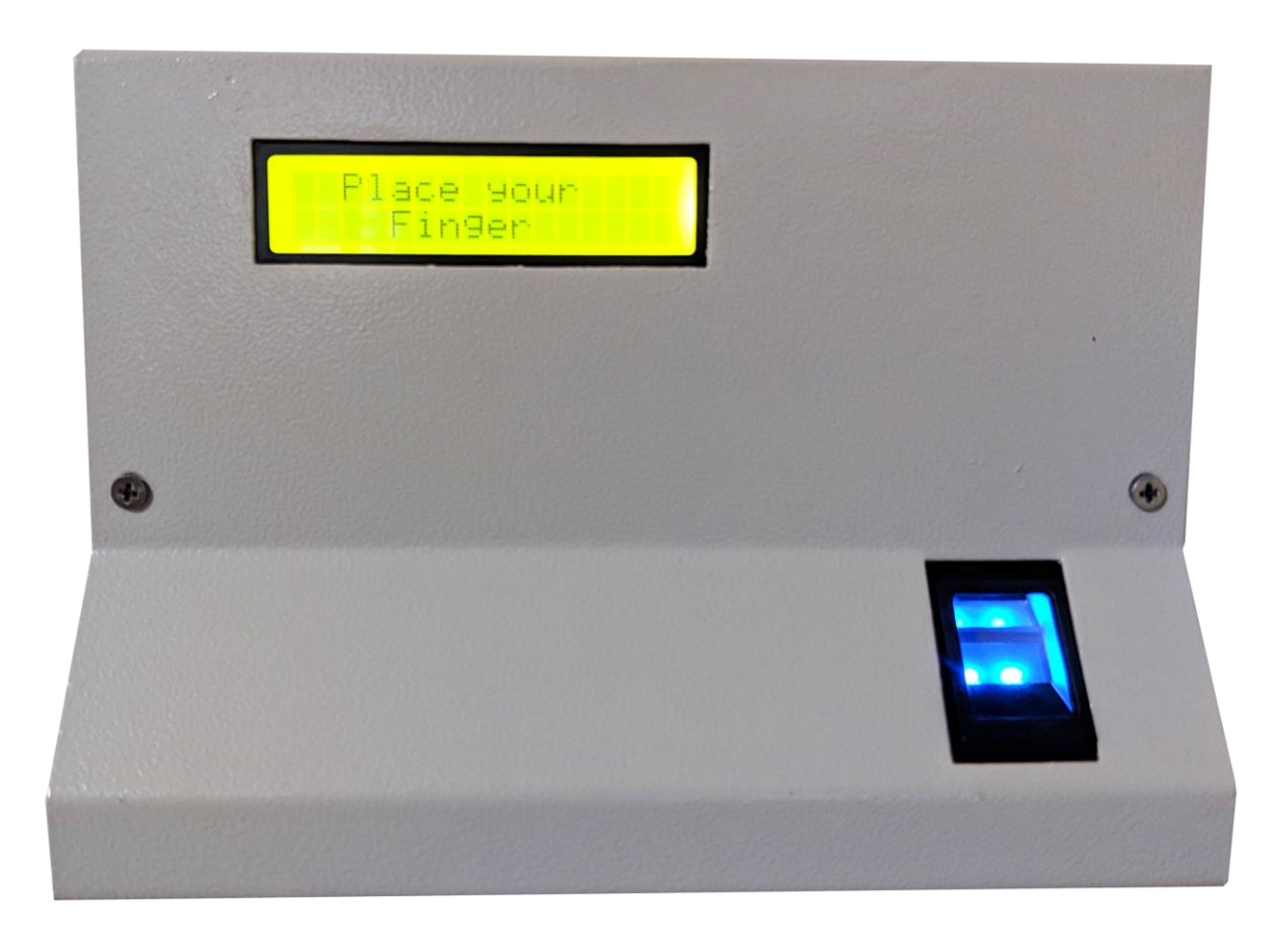

# Access Control System

# Contents

| 1. | COM Port                                               | 3  |
|----|--------------------------------------------------------|----|
| 2. | View Log                                               | .4 |
| 3. | User Management                                        | .5 |
|    | 3.1 Enroll                                             | .5 |
|    | 3.2 View                                               | .5 |
|    | 3.3 Delete                                             | .6 |
| 4. | Settings                                               | .6 |
|    | 4.1 Welcome Message                                    | .6 |
|    | 4.2 Buzzer                                             | .7 |
|    | 4.3 Date and Time                                      | .7 |
| 5. | Modbus Settings                                        | .8 |
|    | 5.1 MODBUS RTU                                         | .8 |
|    | 5.1.1 Modbus RTU Master                                | .8 |
|    | 5.1.2 Application Wiring Diagram of Modbus RTU Master  | .9 |
|    | 5.1.3 Modbus RTU Slave                                 | 9  |
|    | 5.1.4 Application Wiring Diagram of Modbus RTU Slave   | 10 |
|    | 5.2 RS485 Open Data                                    | L1 |
|    | 5.2.1 Application Wiring Diagram of RS485 Open Data    | 12 |
|    | 5.3 MODBUS TCP1                                        | .2 |
|    | 5.3.1 Modbus TCP Master1                               | 2  |
|    | 5.3.2 Application wiring Diagram of Modbus TCP Master1 | 3  |
|    | 5.3.3 Modbus TCP Slave1                                | 4  |
|    | 5.3.4 Application Wiring Diagram of Modbus TCP Slave1  | 5  |
|    |                                                        |    |

### 1. COM Port

This should be the first step before in using the Access Control System UI.

- Plugin the hardware and check for the COM Port number in Computer->System Properties->Device Manager->Ports
- 2. Select the COM Port number in the UI App as shown below and Click Open.

Note: Make sure that FTDI Com port driver installed. If not installed please download and install from below given link.

Link: <u>https://www.ftdichip.com/Drivers/VCP.htm</u>

| View Log | User | Management | Settings | Modbus  | Settings Help |           |                     |              |      |
|----------|------|------------|----------|---------|---------------|-----------|---------------------|--------------|------|
|          | Com. | Port COM   | 182      | ~       | Close         | Date: Wee | inesday, November ( | 5, 201 ∨ Log | Load |
|          |      | Date       | ≜ T      | ime     | Name          | ID        | Level               | Department   |      |
|          | •    | 5/11/2019  | 12       | ::50:30 | RDL           | 1005      | 1                   | R&D          |      |
|          |      | 5/11/2019  | 12       | :55:15  | RAM           | 1006      | 2                   | PRODUCTION   |      |
|          | ٠    | 1          | 04       |         |               |           |                     |              |      |
|          |      |            |          |         |               |           |                     |              |      |
|          |      |            |          |         |               |           |                     |              |      |
|          |      |            |          |         |               |           |                     |              |      |
|          |      |            |          |         |               |           |                     |              |      |
|          |      |            |          |         |               |           |                     |              |      |
|          |      |            |          |         |               |           |                     |              |      |
|          |      |            |          |         |               |           |                     |              |      |
|          |      |            |          |         |               |           |                     |              |      |
|          |      |            |          |         |               |           |                     |              |      |
|          |      |            |          |         |               |           |                     |              |      |
|          |      |            |          |         |               |           |                     |              |      |

# 2. View Log

| Com | Port COM1 | 82 | ~        | Close | Date: | Wednesday, November 6 | 5, 201 ~ | Log  | ~ | Load |
|-----|-----------|----|----------|-------|-------|-----------------------|----------|------|---|------|
|     | Date      |    | Time     | Name  | ID    | Level                 | Departme | ent  |   |      |
| •   | 5/11/2019 |    | 12:50:30 | RDL   | 1005  | 1                     | R&D      |      |   |      |
|     | 5/11/2019 |    | 12:55:15 | RAM   | 1006  | 2                     | PRODUC   | TION |   |      |
| ٠   | 14        |    |          |       | 0     |                       |          |      |   |      |
|     |           |    |          |       |       |                       |          |      |   |      |

**Date:** Monitor the Log files by selecting the Date

**Log Files**: You can select the .CSV files and Click on Load to view.

# 3. User Management

#### 3.1 Enroll

#### 🕲 Access Control System

| iew Log | User Management          | Settings | Modbus Settings | Help |        |        |
|---------|--------------------------|----------|-----------------|------|--------|--------|
|         | User Details<br>User ID: |          | ~               |      | Enroll |        |
|         | Name:                    |          |                 |      | ID:    | 1005   |
|         | ID:                      |          |                 |      | Name:  | RDL    |
|         | Level:                   |          |                 | 3    | Level: | 1      |
|         | Dept:                    |          |                 | 2    | Dept:  | R&D    |
|         |                          |          |                 |      |        | Enroll |

**Enroll:** By giving the ID, Name, Level, Department to enroll the new user.

**Note:** Make sure that follow the instruction displayed on the Hardware during enrollment.

#### **3.2 View**

| ew Log User Management Settings Modbus Settings Help |           |
|------------------------------------------------------|-----------|
| User Details<br>User ID:                             | Enroll    |
| Name:                                                | ID: 1005  |
| ID:                                                  | Name: RDL |
| Level:                                               | Level: 1  |
| Dept:                                                | Dept: R&D |

By Selecting the User ID you can view the details of the user.

# **3.3 Delete**

| Log | Jser Management | Settings | Modbus Setting | gs Help |        |      |   |
|-----|-----------------|----------|----------------|---------|--------|------|---|
|     |                 |          |                |         |        |      |   |
|     | User Details    |          | 415            |         | Enroll |      |   |
|     | User ID:        |          | ~              |         |        |      |   |
|     | Name:           |          |                |         | ID:    | 1005 |   |
|     | ID:             |          |                |         | Name:  | RDL  |   |
|     | Level:          |          |                | 3       | Level: | 1    | ~ |
|     | Dent:           |          |                | 8       | Dont   | Dep  |   |

Click on Delete button By Selecting the User ID you can delete the details of the user.

# 4. Settings

### 4.1 Welcome Message

| 🚳 Access Control System |  |
|-------------------------|--|
|                         |  |
|                         |  |

| Wolcom     | e Message                   | Buzzer                             |
|------------|-----------------------------|------------------------------------|
| Welcome    | e Message: RDL TECHNOLOGIES | Buzzer: <b>     Enable</b> Disable |
| – Date Tir | Save                        | Save Read Date Time Settings       |
| Date:      |                             | Date Wednesday, November 6, 2019 ~ |
|            | Set                         |                                    |

Custom define message can be displayed on a LCD by editing the Welcome Message. Click on Save.

#### 4.2 Buzzer

| Buzzer                             |
|------------------------------------|
| Buzzer:      Enable      Disable   |
| Save                               |
| Date Time Settings                 |
|                                    |
| Date Wednesday, November 6, 2019 v |
| Time h: 3 🐳 m: 5 🚖 s: 30 束         |
|                                    |

Enable/Disable the Buzzer by selecting the Buzzer option and click on Save.

### 4.3 Date and Time

| G20 30 1 |         |        |
|----------|---------|--------|
| Access   | Control | System |
| G ACCESS | Control | System |

| Welcome Message                   | Buzzer                           |
|-----------------------------------|----------------------------------|
| Welcome Message: RDL TECHNOLOGIES | Buzzer:      Enable      Disable |
| Save                              | Save Read                        |
| Date Time                         | Date Time Settings               |
| Date:                             | Data and a second second         |
| Time:                             | Wednesday, November 6, 2019 ~    |
| Set                               |                                  |

Change the Date and Time using Date Time Settings. Click on set to Save the Date and Time.

# Modbus Settings 5.1 MODBUS RTU 5.1.1 MODBUS RTU Master

| View Log | User Management Sett | tings Modbus Settings | Help                |                         |            |         |    |
|----------|----------------------|-----------------------|---------------------|-------------------------|------------|---------|----|
|          | Modbus Type          |                       |                     | - I                     | Mode       |         |    |
|          | Modbus RTU           | ~                     |                     |                         | Master     | ○ Slave |    |
|          | Save                 | Read                  |                     |                         | Save       | Read    |    |
| -        |                      | 2                     | lote: Write Multy R | gister Function Cod     | le (FC 16) |         |    |
|          | Slave                |                       |                     | Sister I direttoin e du |            |         |    |
|          | Slave ID: 1          |                       | Save                | Rea                     | d          |         |    |
|          | Comport Settings     |                       |                     |                         | Register   |         |    |
|          | Baud Rate:           | 9600                  | ~                   |                         | Name:      | 1000    | 17 |
|          | Data Bit:            | 8 Bit                 | $\checkmark$        |                         | D:         | 1020    |    |
|          | Desites              | None                  |                     |                         | ID.        | 1020    | 3  |
|          | Failty.              | INOILE                | <u>~</u>            |                         | Level:     | 1030    |    |
|          | Stop Bit:            | 1 Bit                 | ~                   |                         | Dept:      | 1040    |    |
|          |                      |                       |                     |                         |            |         |    |

Modbus Type: Select the Modbus type as Modbus RTU in the dropdown and click on Save.

Slave: Enter the Modbus Slave ID and click on Save.

#### **Comport Settings:**

- 1. Baud Rate: Select **Baud Rate** from the list.
- 2. Select **Data Bit** from the list.
- 3. Select **Parity** from the list.
- 4. Select **Stop Bit** from the list.
- 5. Click on Save.
- 6. Clicking on Read will display the configuration that is already saved.

Mode: Select the mode as Master.

Register: Give the Address for Name, ID, Level, Dept and click on Save.

# **5.1.2 Application Wiring Diagram of Modbus RTU Master:**

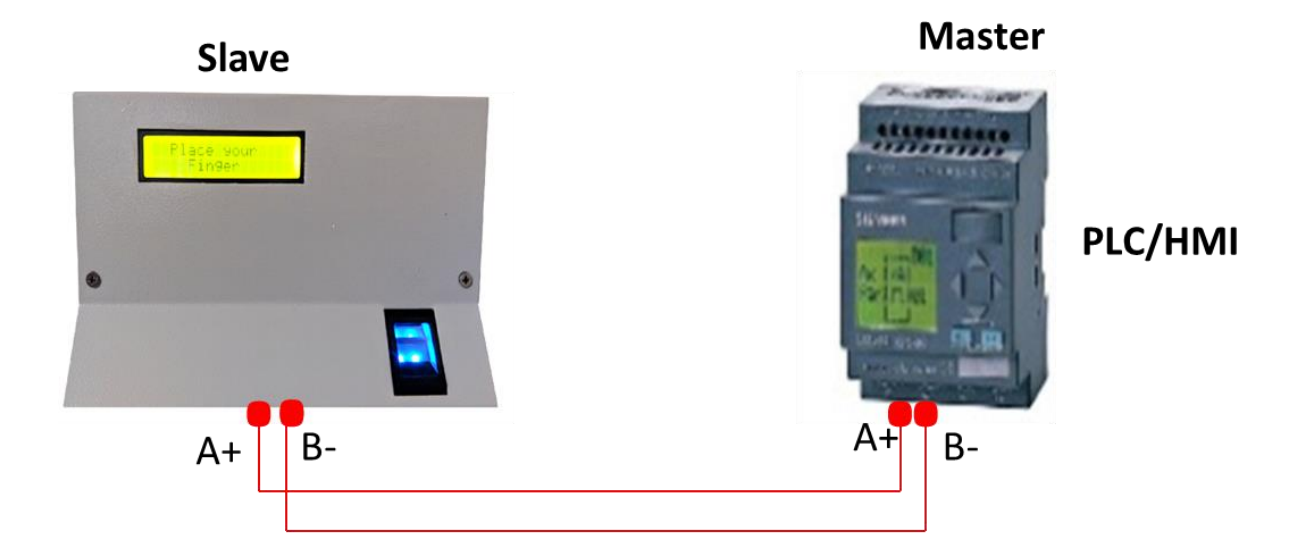

# 5.1.3 MODBUS RTU Slave

| Vew Log  | User Management                                                                   | Settings                                       | Modbus Setting    | S Heln            |                   |                   |                                             |                              |       |  |
|----------|-----------------------------------------------------------------------------------|------------------------------------------------|-------------------|-------------------|-------------------|-------------------|---------------------------------------------|------------------------------|-------|--|
| view Log | User Wanagement                                                                   | Settings                                       | niedous betailg.  | 5 Help            |                   |                   |                                             |                              |       |  |
|          | Modbus Type                                                                       |                                                |                   |                   |                   | Mo                | ie                                          |                              |       |  |
|          | Modbus RTU                                                                        | ~                                              |                   |                   |                   |                   | ○ Master                                    | •                            | Slave |  |
|          | Save                                                                              |                                                | Read              |                   |                   |                   | Save                                        |                              | Read  |  |
| ſ        |                                                                                   |                                                |                   | Note: Wri         | ite Holding Regis | ter Eurotion Code | (EC 03)                                     |                              |       |  |
|          |                                                                                   |                                                |                   | NOLE. WII         | ne moluling Kegis | ter runchon code  | (1005)                                      |                              |       |  |
|          | Slave                                                                             |                                                |                   |                   |                   |                   |                                             |                              |       |  |
|          | Slave                                                                             |                                                |                   | _                 | C                 | Devid             |                                             |                              |       |  |
|          | Slave<br>Slave ID: 1                                                              |                                                |                   |                   | Save              | Read              |                                             |                              |       |  |
|          | Slave ID: 1<br>Comport Settings                                                   | ş                                              |                   |                   | Save              | Read              | Register                                    |                              |       |  |
|          | Slave<br>Slave ID: 1<br>Comport Settings<br>Baud Ra                               | s<br>ate: 960                                  | 0                 |                   | Save              | Read              | Register                                    | 1000                         |       |  |
|          | Slave<br>Slave ID: 1<br>Comport Settings<br>Baud Ra                               | ate: 960                                       | 0                 | _ [               | Save              | Read              | Register<br>Name:                           | 1000                         |       |  |
|          | Slave<br>Slave ID: 1<br>Comport Settings<br>Baud Ra<br>Data I                     | ate: 960<br>Bit: 8 Bi                          | 0<br>t            | - [<br>           | Save              | Read              | Register<br>Name:                           | 1000                         |       |  |
|          | Slave<br>Slave ID: 1<br>Comport Settings<br>Baud Ra<br>Data I                     | s<br>ate: 960<br>Bit: 8 Bi                     | 0<br>t            | - I<br>- I<br>- I | Save              | Read              | Register<br>Name:<br>ID:                    | 1000                         |       |  |
|          | Slave<br>Slave ID: 1<br>Comport Settings<br>Baud Ra<br>Data I<br>Pari             | ate: 960<br>Bit: 8 Bi<br>ity: Nor              | 0<br>t            |                   | Save              | Read              | Register<br>Name:<br>ID:<br>Level:          | 1000<br>1020                 |       |  |
|          | Slave<br>Slave ID: 1<br>Comport Settings<br>Baud Ra<br>Data I<br>Pari             | ate: 960<br>Bit: 8 Bi<br>ity: Nor<br>Bit: 1 Bi | 0<br>t<br>ie      |                   | Save              | Read              | Register<br>Name:<br>ID:<br>Level:          | 1000<br>1020<br>1030         |       |  |
|          | Slave<br>Slave ID: 1<br>- Comport Settings<br>Baud Ra<br>Data I<br>Pari<br>Stop I | ate: 960<br>Bit: 8 Bi<br>ity: Nor<br>Bit: 1 Bi | 0<br>t<br>ie<br>t |                   | Save              | Read              | Register<br>Name:<br>ID:<br>Level:<br>Dept: | 1000<br>1020<br>1030         |       |  |
|          | Slave<br>Slave ID: 1<br>Comport Settings<br>Baud Ra<br>Data I<br>Pari<br>Stop I   | ate: 960<br>Bit: 8 Bi<br>ity: Nor<br>Bit: 1 Bi | 0<br>t<br>te      |                   | Save              | Read              | Register<br>Name:<br>ID:<br>Level:<br>Dept: | 1000<br>1020<br>1030<br>1040 |       |  |

Modbus Type: Select the Modbus type as Modbus RTU in the dropdown and click on Save.

Slave: Enter the Modbus Slave ID and click on Save.

#### **Comport Settings:**

- 1. Baud Rate: Select **Baud Rate** from the list.
- 2. Select **Data Bit** from the list.
- 3. Select **Parity** from the list.
- 4. Select **Stop Bit** from the list.
- 5. Click on Save.
- 6. Clicking on Read will display the configuration that is already saved.

Mode: Select the mode as Slave.

Register: Give the Register Address for Name, ID, Level, Dept and click on Save.

#### 5.1.4 Application Wiring Diagram of Modbus RTU Slave:

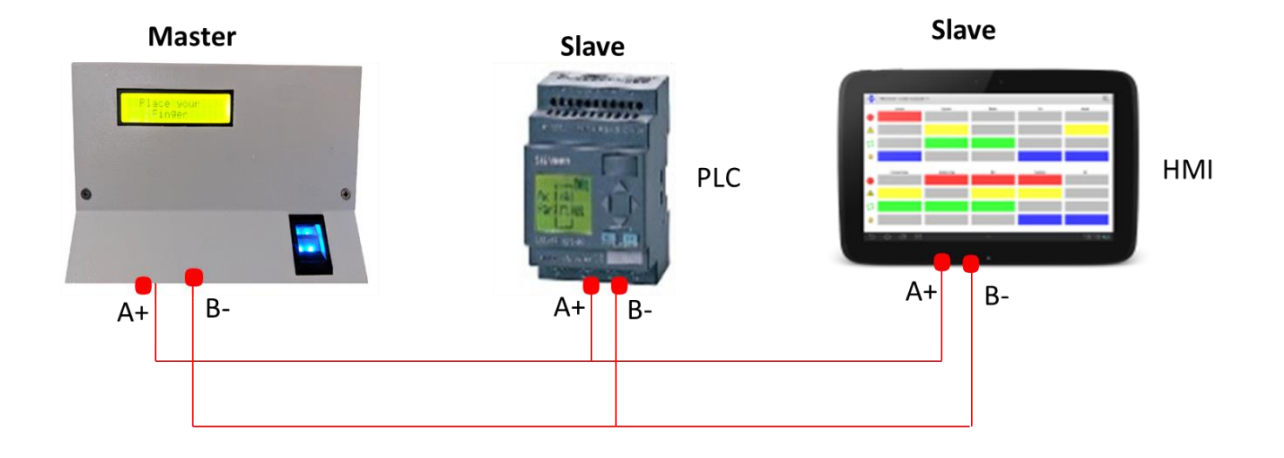

#### 5.2 RS485 Open Data

🕲 Access Control System

| iew Log | User Management | Settings | Modbus Settings | Help       |          |   |      |
|---------|-----------------|----------|-----------------|------------|----------|---|------|
|         | Modbus Type     |          |                 |            |          |   |      |
|         | RS485 Open Da   | ita v    |                 |            |          |   |      |
|         | Save            |          | Read            |            |          |   |      |
|         |                 |          | Comport Set     | tings      |          |   |      |
|         |                 |          | comport set     |            | <u>.</u> |   |      |
|         |                 |          | Baud Ra         | ite: 9600  | )        | ~ |      |
|         |                 |          | Data            | Bit: 8 Bit | 1        | ~ |      |
|         |                 |          | Par             | ity: Non   | e        | ~ |      |
|         |                 |          | Stop I          | Bit: 1 Bit |          | ~ |      |
|         |                 |          |                 |            | Save     |   | Read |
|         |                 |          |                 |            |          |   |      |

**Modbus Type:** Select the Modbus type as RS485 open data in the dropdown and click on Save.

#### **Comport Settings:**

- 1. Baud Rate: Select **Baud Rate** from the list.
- 2. Select **Data Bit** from the list.
- 3. Select **Parity** from the list.
- 4. Select **Stop Bit** from the list.
- 5. Click on Save.
- 6. Clicking on Read will display the configuration that is already saved.

# 5.2.1 Application Wiring Diagram of RS485 Open Data

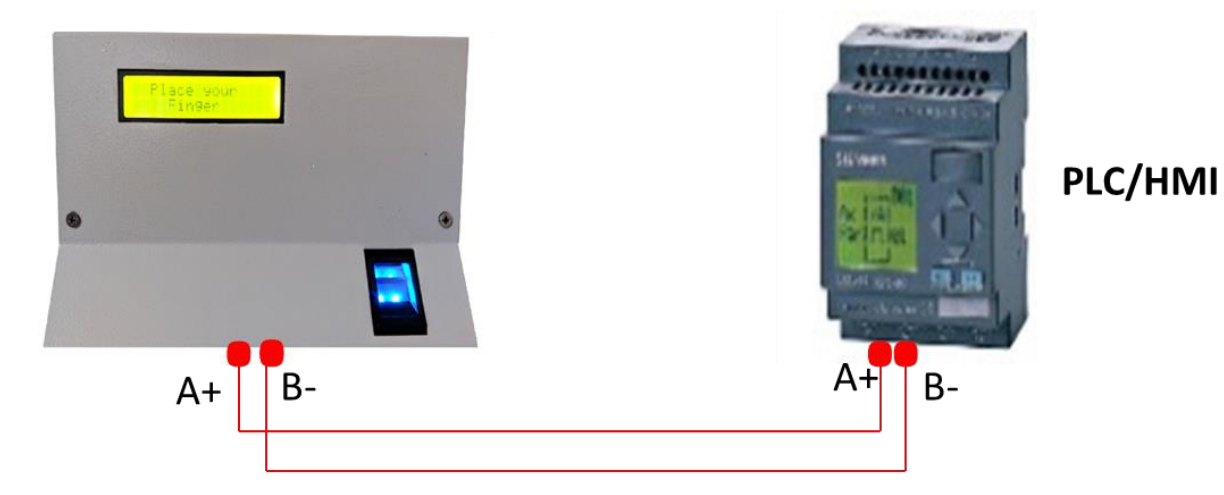

# 5.3 MODBUS TCP 5.3.1 MODBUS TCP Master

🚳 Access Control System

| Mode           |
|----------------|
| Master O Slave |
| Save Read      |
| Slave          |
| Slave ID: 1    |
| Save Read      |
| Register       |
| Name: 1000     |
| ID: 1020       |
| Level: 1030    |
| Dept. 1040     |
|                |

**Modbus Type:** Select the Modbus type as Modbus TCP in the dropdown and click on Save.

Finger Print:

Set the Device IP Address, Subnet Mask, Gateway and click on Save.

#### **Remote Machine:**

Set the Server IP Address, Port Number and click on Save.

**Mode:** Select the mode as Slave.

Slave: Enter the Modbus Slave ID and click on Save.

**Register:** Give the Register Address for Name, ID, Level, Dept and click on Save.

# **5.3.2** Application Wiring Diagram of Modbus TCP Master:

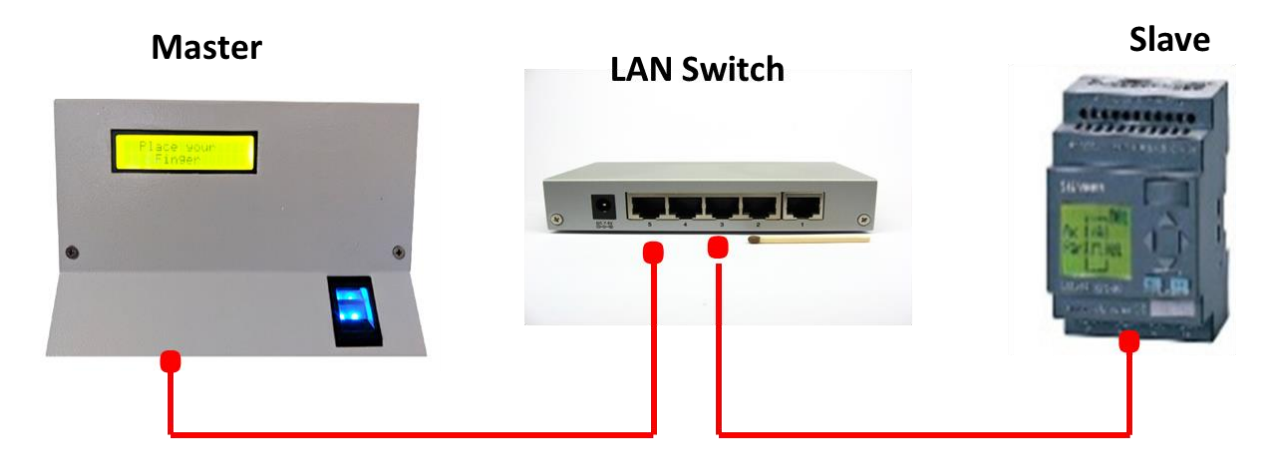

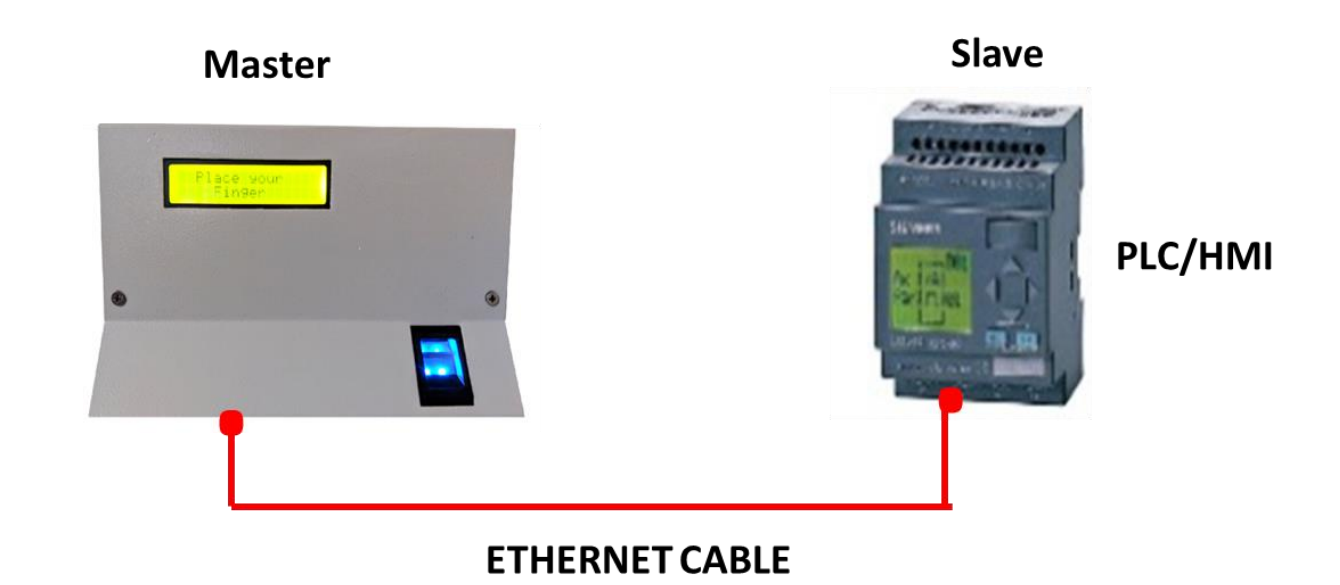

### 5.3.3 MODBUS TCP Slave

#### 🚳 Access Control System

| ew Log User Management Settings Modbus Settings Help                                                                                      |                                                                                               |
|----------------------------------------------------------------------------------------------------|-----------------------------------------------------------------------------------------------|
| Modbus Type                                                                                                    | Mode                                                                                          |
| Modbus TCP ~                                                                                                    | O Master Slave                                                                                |
| Save                                                                                                    | Save Read                                                                                     |
| Slave                                                                                                    |                                                                                               |
| Slave ID: 1                                                                                                    |                                                                                               |
| Natio                                                                                                    |                                                                                               |
| Acau Acau                                                                                                    |                                                                                               |
| FingerPrint                                                                                                    | Register                                                                                      |
| FingerPrint<br>Device IP: 192.168 . 1 . 45                                                                                                | Register<br>Name: 1000                                                                        |
| FingerPrint Device IP: 192.168 . 1 . 45                                                                                                   | Register<br>Name: 1000                                                                        |
| FingerPrint           Device IP:         192.168.1.45           Subnet Mask:         255.255.255.0                                        | Register<br>Name: 1000<br>ID: 1020                                                            |
| FingerPrint           Device IP:         192.168.1.45           Subnet Mask:         255.255.255.0           Gateway:         192.168.1.1 | Register<br>Name: 1000<br>ID: 1020<br>Level: 1030                                             |
| FingerPrint           Device IP:         192.168.1.45           Subnet Mask:         255.255.255.0           Gateway:         192.168.1.1 | Register<br>Name: 1000<br>ID: 1020<br>Level: 1030<br>Dept: 1040                               |
| FingerPrint           Device IP:         192.168.1.45           Subnet Mask:         255.255.255.0           Gateway:         192.168.1.1 | Register       1000         ID:       1020         Level:       1030         Dept:       1040 |

**Modbus Type:** Select the Modbus type as Modbus TCP in the dropdown and click on Save.

**Mode:** Select the mode as Slave.

#### **Finger Print:**

Set the Device IP Address, Subnet Mask, Gateway and click on Save.

Slave: Enter the Modbus Slave ID and click on Save.

**Register:** Give the Register Address for Name, ID, Level, Dept and click on Save.

# **5.3.5** Application Wiring Diagram of Modbus TCP Slave

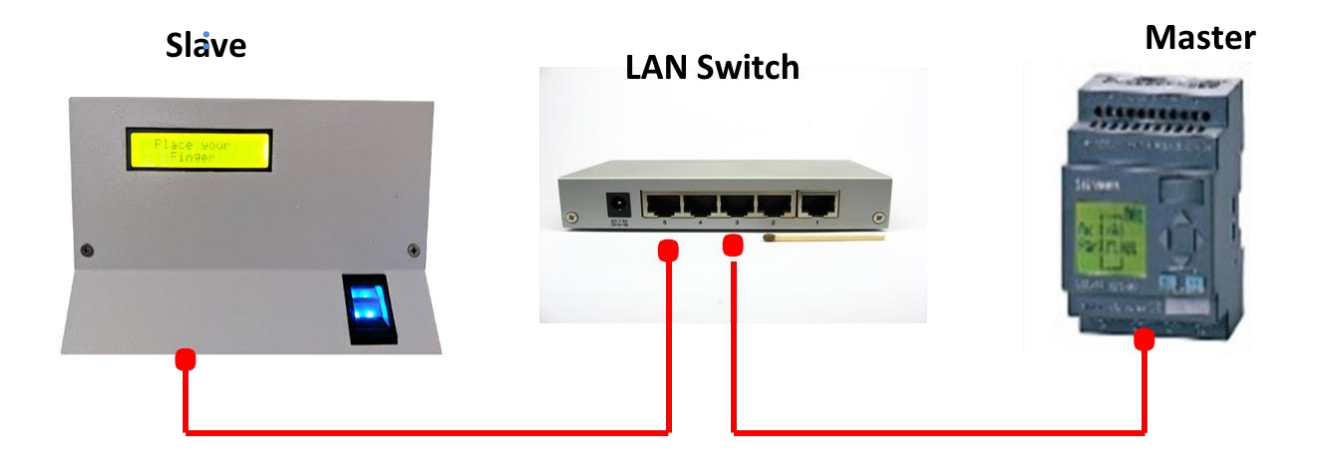

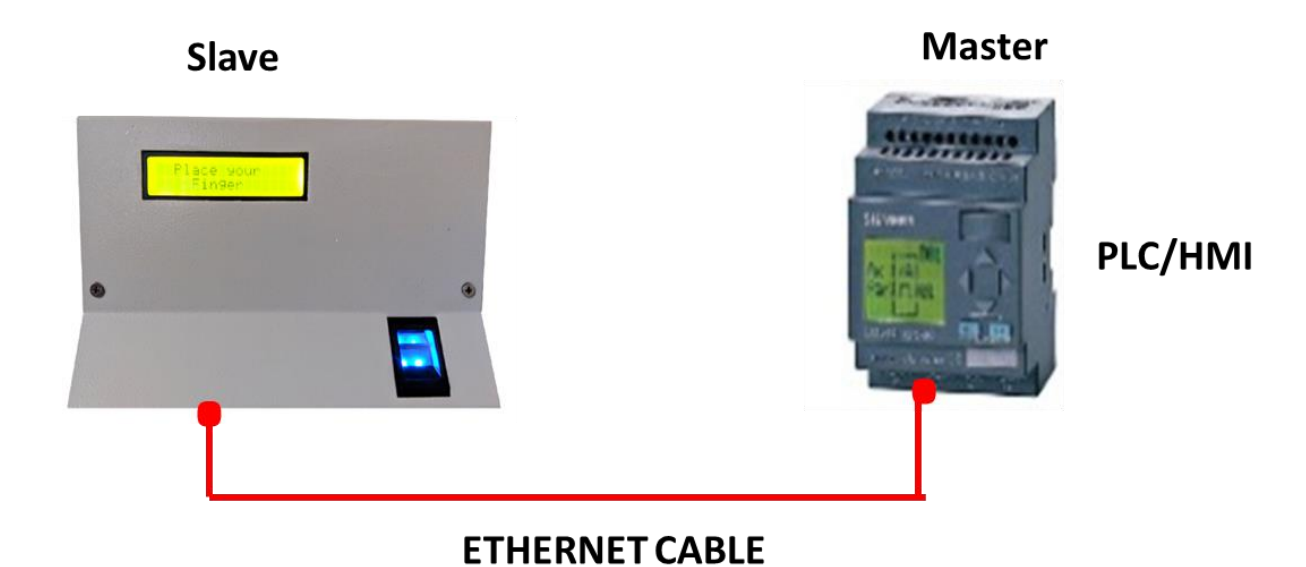

#### www.researchdesignlab.com